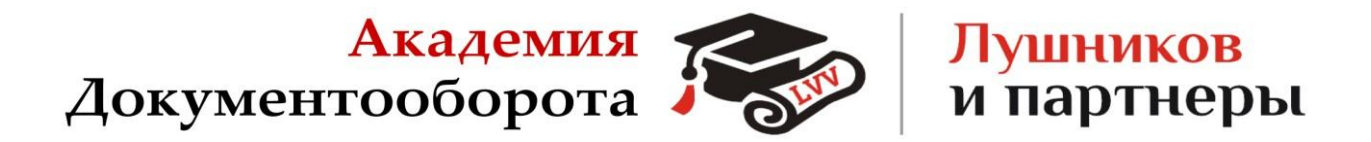

# РУКОВОДСТВО ПОЛЬЗОВАТЕЛЯ

# АКАДЕМИЧЕСКАЯ ГИПЕРИНТЕГРАЦИЯ ДЛЯ 1С: ДОКУМЕНТООБОРОТА

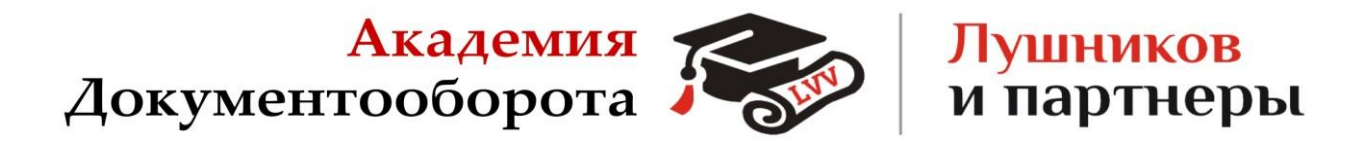

# Оглавление

| Описание продукта                                 | 4  |
|---------------------------------------------------|----|
| Установка платформы 1С:Предприятие                | 4  |
| Установка демо-версии 1С:Документооборот          | 4  |
| Подключение Академической ГиперИнтеграции         | 4  |
| Преимущества ГиперИнтеграции                      | .4 |
| Список функций расширения для 1С: Документооборот | 5  |

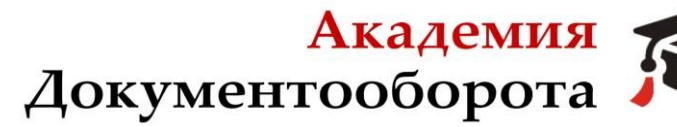

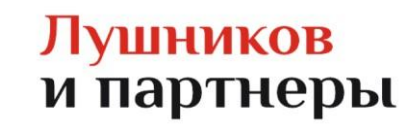

### Описание продукта

Академическая ГиперИнтеграция (далее **ГиперИнтеграция**) поставляется в виде дополнительной обработки 1С Документооборот, совместимой с механизмом конфигурации 1С: Документооборот.

Все функции, включенные в продукт, являются накопленными доработками, которые мы использовали при внедрении во множества проектов, продукт постоянно развивается и дополняется новыми функциями.

# Установка платформы 1С:Предприятие 8.3

Если платформа 1С:Предприятие у вас уже установлена - используйте её. Если нет - скачайте и установите учебную версию, которую фирма "1С" выпускает специально для образовательных целей.

Скачать учебную версию платформы 1С:Предприятие можно перейдя по ссылке: https://online.1c.ru/catalog/programs/program/34553751/

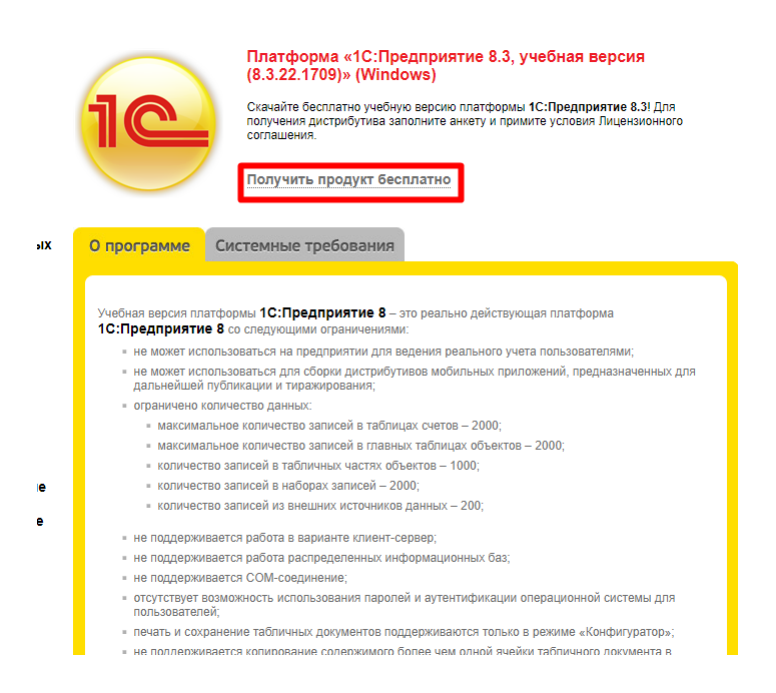

Перейдите по ссылке «Получить продукт бесплатно».

Укажите ФИО, E-mail, установите флажок «Я принимаю Лицензионное соглашение» и нажмите «Отправить».

Через некоторое время на вашу почту придет письмо со ссылкой для скачивания. Ваша почтовая программа может автоматически поместить это письмо в папку Спам, поэтому не забудьте проверить и эту папку тоже.

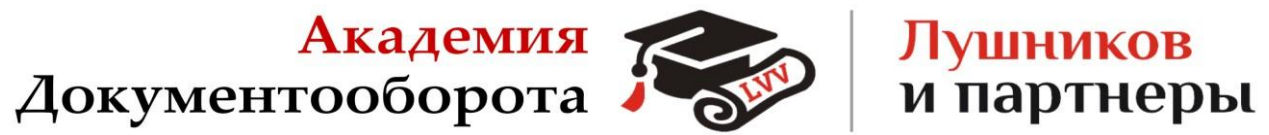

Platform\_8\_3\_22\_1709.zip – учебная платформа 1С:Предприятия.

Скачанный архив распакуйте в отдельную папку и запустите setup.exe

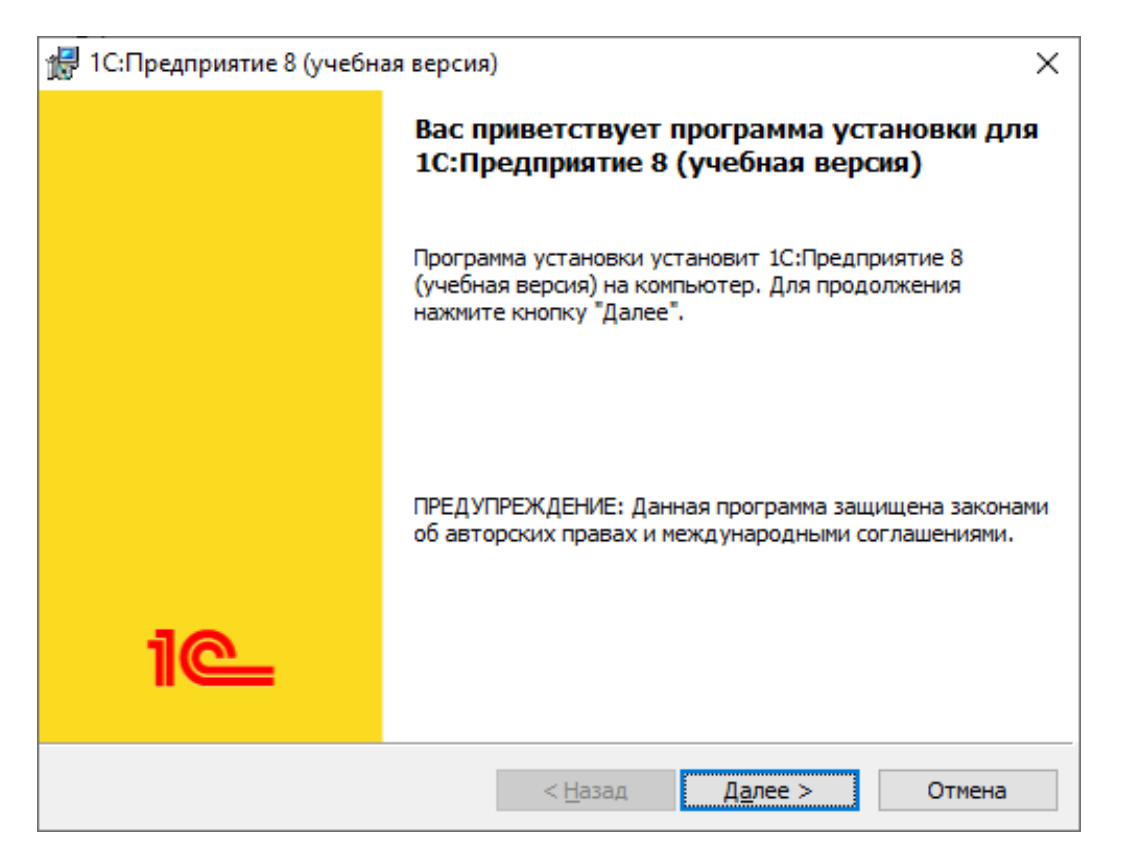

Ничего не меняя, три раза нажмите «Далее», а затем нажмите «Установить». Платформа «1С:Предприятие» будет установлена на вашем компьютере.

В дальнейшем вы можете запускать «1С:Предприятие» с помощью ярлыка, который появился у вас на рабочем столе или через меню «Пуск».

### Установка 1С:Документооборот

Для получения дистрибутива «1С:Документооборот 8» перейдите по ссылке:

https://v8.1c.ru/doc8/skachivaemye-distributivy/

Выберите нужную вам версию, перейдите по ссылке и пройдите авторизацию. Далее перейдите к расположению скаченных файлов и разархивируйте их, щелкнув правой кнопочкой мыши, выбрав пункт меню «Извлечь все...».

| Акад<br>Документообо    | рота                              | <mark>Лушников</mark><br>и партнеры |
|-------------------------|-----------------------------------|-------------------------------------|
| DocMngCorp_3_0_15_41 co | tun1c zin                         |                                     |
| X                       |                                   |                                     |
|                         | Открыть                           | Enter                               |
|                         | Открыть с помощью                 | >                                   |
| E                       | Поделиться                        |                                     |
| Ce                      | Извлечь все                       |                                     |
| 5                       | <sup>7</sup> Добавить в избранное |                                     |
|                         | ) Сжать в ZIP-файл                |                                     |
| <u>().</u>              | ) Копировать как путь             | Ctrl+Shift+C                        |
| E                       | <sup>9</sup> Свойства             | Alt+Enter                           |
| K                       | ) Kaspersky                       | >                                   |
|                         | WinRAR                            | >                                   |
| 62                      | Показать дополнительные пар       | раметры                             |

В появившемся окне нажмите выберите каталог, в который будут извлекаться файлы и нажмите кнопку «Извлечь»:

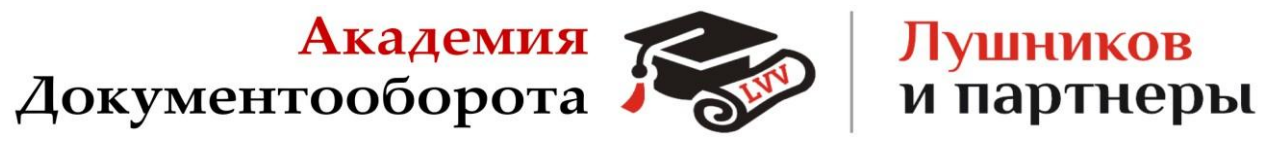

Х

🔶 🛛 📒 Распаковка сжатых ZIP-папок

#### Выберите конечную папку и извлеките файлы

| Файлы будут извлекаться в папку:                 |                             |
|--------------------------------------------------|-----------------------------|
| эт КОРП, редакция 3.0, версия 3.0.15.41∖DocMngCo | orp_3_0_15_41_setup1c Обзор |
| ✓ Показать извлеченные файлы                     |                             |
|                                                  | Извлечь Отмена              |

Перейдите в распакованную папку «DocMngCorp\_3\_0\_15\_41\_setup1c». Запустится установщик, на каждом из этапов просто нажмите кнопку «Далее»:

| 🥦 Установка конфигурации |                                                                                                    | × |
|--------------------------|----------------------------------------------------------------------------------------------------|---|
|                          | Добро пожаловать в программу установки продукта 1С<br>Документооборот КОРП 3.0, редакция 3.0 (Фирма "1С"). |   |
| 1C                       |                                                                                                    |   |
|                          | < Назад Далее > Отмена                                                                                     |   |

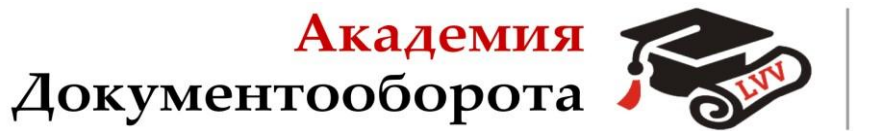

После установки платформы и 1С:Документооборота на рабочем столе у Вас появился ярлык программы:

Лушников

и партнеры

### Создание информационной базы.

Запустите «1С:Предприятие». В открывшемся диалоге вы увидите список информационных баз, с которыми вы работаете. Если этот список пуст, система сама предложит вам создать новую базу. Если же в списке информационных баз содержится какая-либо база, например, у вас установлена демонстрационная конфигурация, то для создания новой базы нажмите кнопку «Добавить».

|                                                                           | IC:Предприятие    |
|---------------------------------------------------------------------------|-------------------|
| ІС:Предприятие                                                            | Конфигуратор      |
| Список информационных баз пуст.<br>Добавить в список информационную базу? | Добавить          |
| Да Нет                                                                    | Изменить          |
| <u> </u>                                                                  | Удалить           |
|                                                                           | Настройка         |
|                                                                           | Перейти по ссылке |
|                                                                           | Выход             |

В открывшемся диалоге выберите пункт Создание новой информационной базы.

| Академия Документооборота                                                                                                    |
|----------------------------------------------------------------------------------------------------|
| Добавление информационной базы/группы 🗙                                                                                                    |
| Добавление информационной базы в список:                                                                                                    |
| Создание новой информационной базы<br>Создание информационной базы из поставляемой конфигурации,<br>поставляемой демонстрационной базы или создание пистой |
| информационной базы без конфигурации                                                                                                    |
| Включение в список ранее созданной информационной базы,<br>расположенной на данном компьютере, в локальной сети или на<br>сервере 1С:Предприятия           |
| < Назад Далее > Отмена                                                                                                    |

Нажмите кнопку «Далее». На следующем шаге выберите пункт Создание информационной базы из шаблона и выберите нужную версию.

| Добавление информационной базы/группы $	imes$                                                                                                    |
|----------------------------------------------------------------------------------------------------|
| • Создание информационной базы из шаблона                                                                                                    |
| Выберите поставляемую конфигурацию для начала работы или<br>демонстрационный пример для ознакомления:                                                          |
| ПС:Документооборот КОРП 3.0                                                                                                    |
| □ 1С:Документооборот КОРП 3.0                                                                                                    |
| 3.0.15.41                                                                                                    |
| 😑 📄 1С:Документооборот КОРП 3.0 (демо)                                                                                                    |
| 3.0.15.41                                                                                                    |
| <ul> <li>Создание информационной базы без конфигурации для<br/>разработки новой конфигурации или загрузки выгруженной<br/>ранее информационной базы</li> </ul> |
| < Назад Далее > Отмена                                                                                                    |

# <mark>Лушников</mark> и партнеры

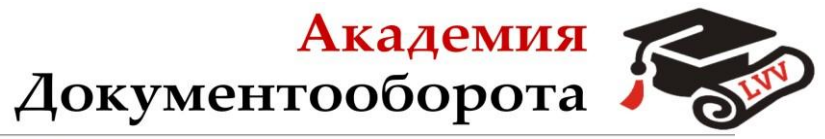

## Лушников и партнеры

#### Добавление информационной базы/группы

Укажите наименование информационной базы:

1С:Документооборот

Выберите тип расположения информационной базы:

- На сервере 1С:Предприятия

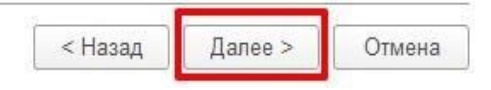

Остальные пункты можно оставить по умолчанию.

# Подключение Академической ГиперИнтеграции

Для подключения ГиперИнтеграции в 1С:Документооброт необходимо в разделе «Настройка и администрирование», войти в пункт «Расширения».

X

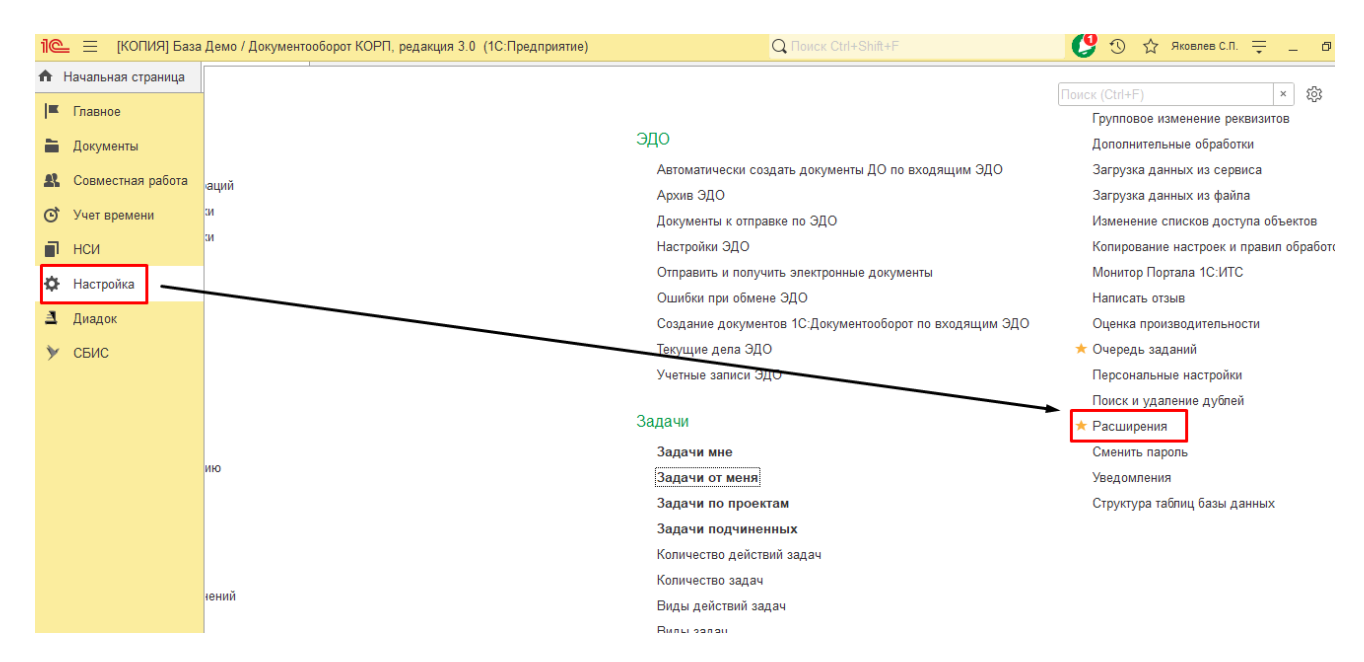

В открывшемся новом окне нажать кнопку «Добавить из файла» и далее в окне «Предупреждение безопасности» нажать кнопку «Продолжить».

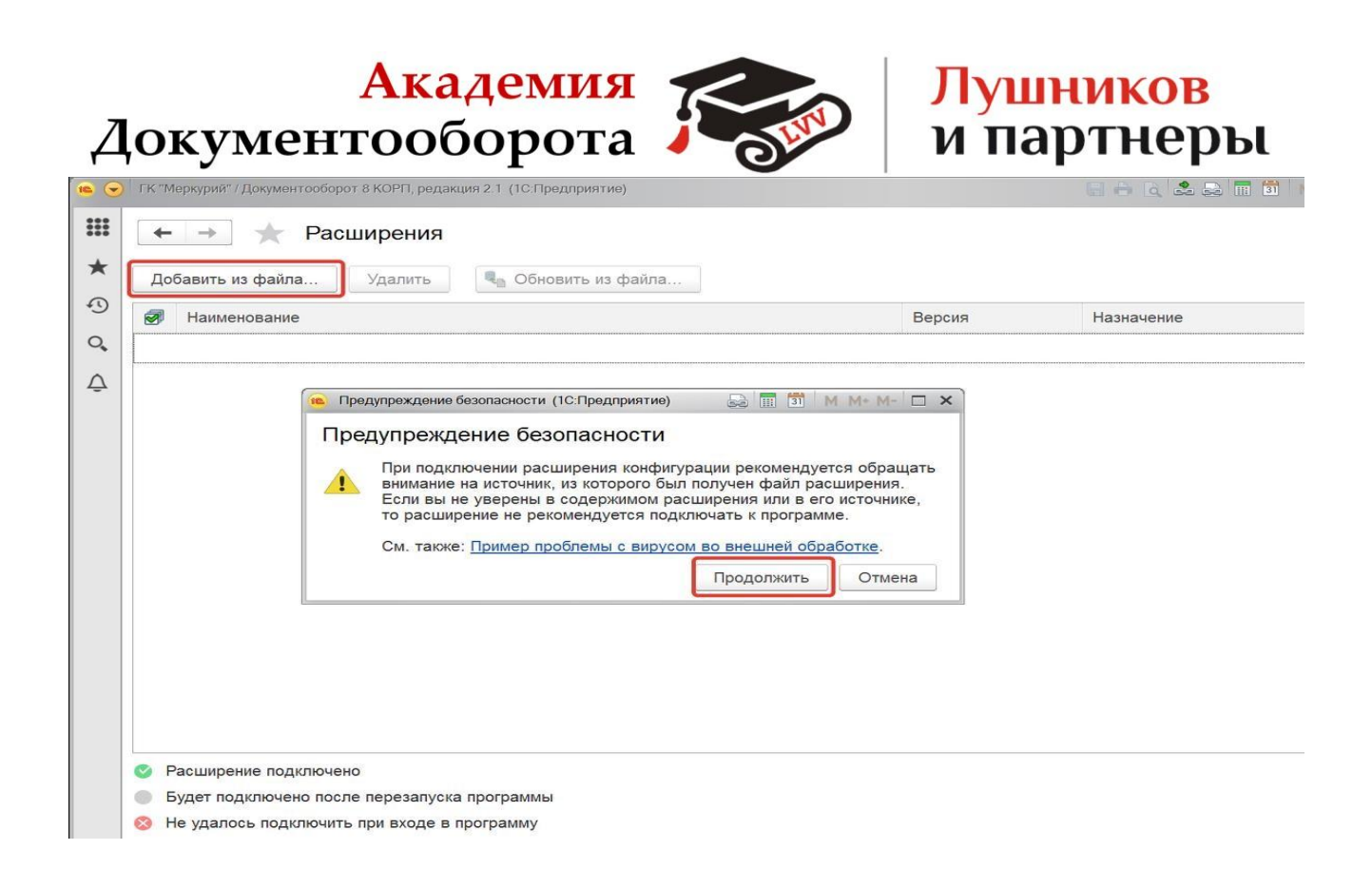

После этого откроется окно «Выберите файл расширения конфигурации», где нужно указать путь к файлу ГиперРасширение

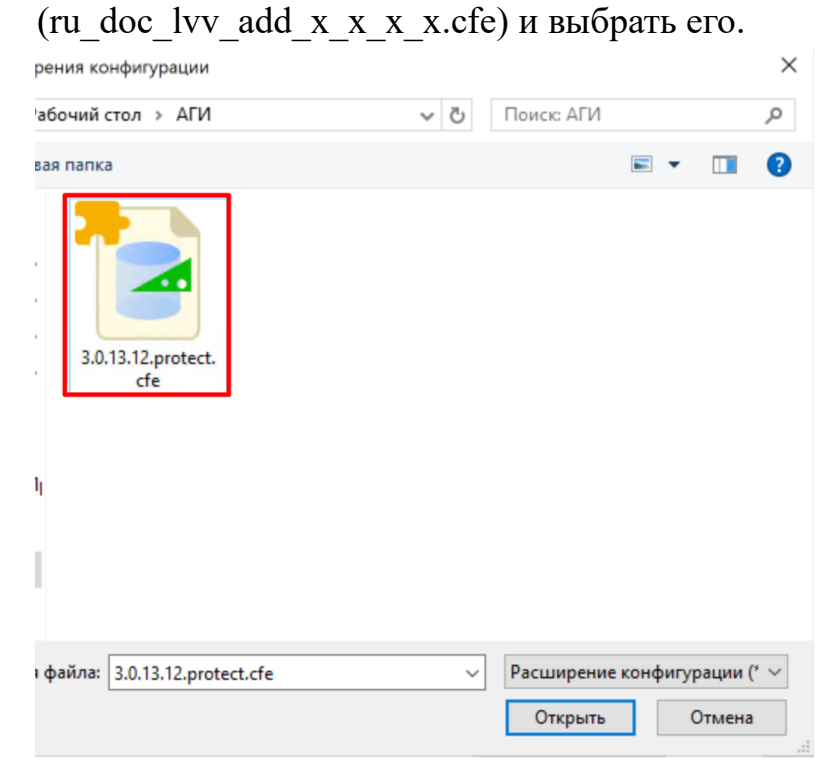

Отключите «Безопасный режим» загруженного расширения и произведите перезапуск программы.

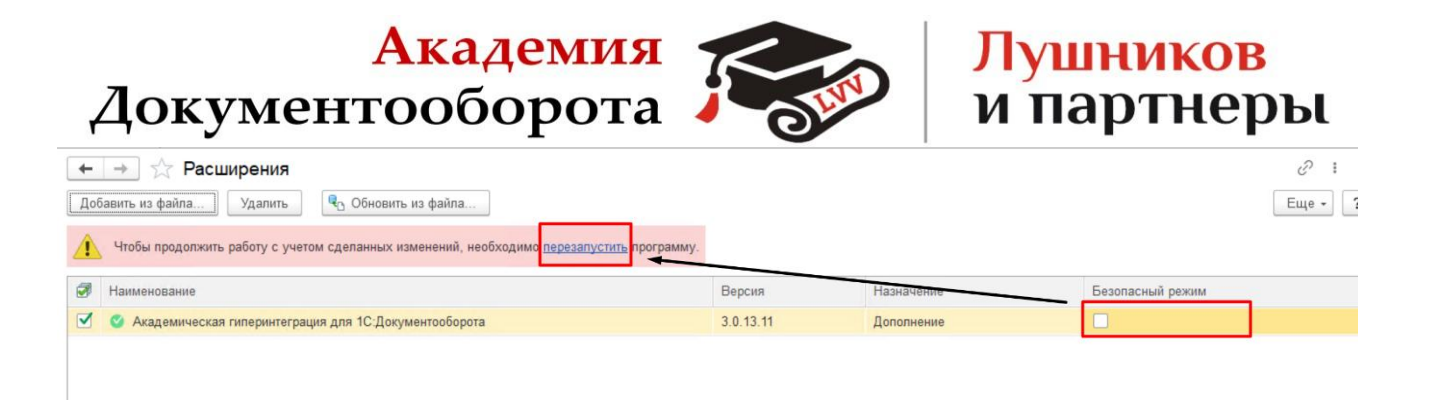

Убедитесь, что Расширение подключено и активно, а затем перейдите в меню.

Убедитесь, что ГиперИнтеграция подключено и активно, а затем перейдите в меню «Настройка» — «Настройка программы» — «Интеграция с системами ЭДО».

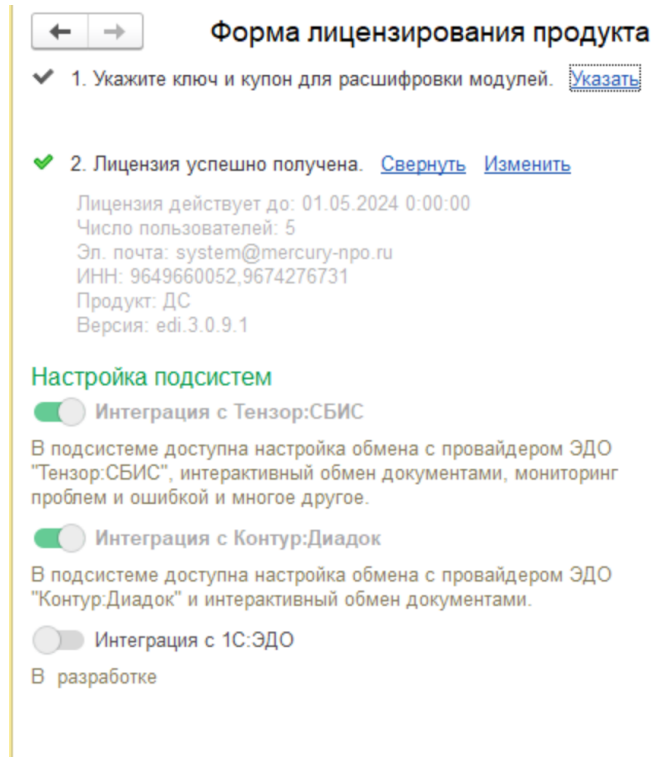

### Активация

Активация производится в два этапа:

• укажите ключ и купон для расшифровки модуля

Купон активирует новые продукты или продлит срок работы действующих для лицензионного ключа, введите купон, полученный после приобретения программы.

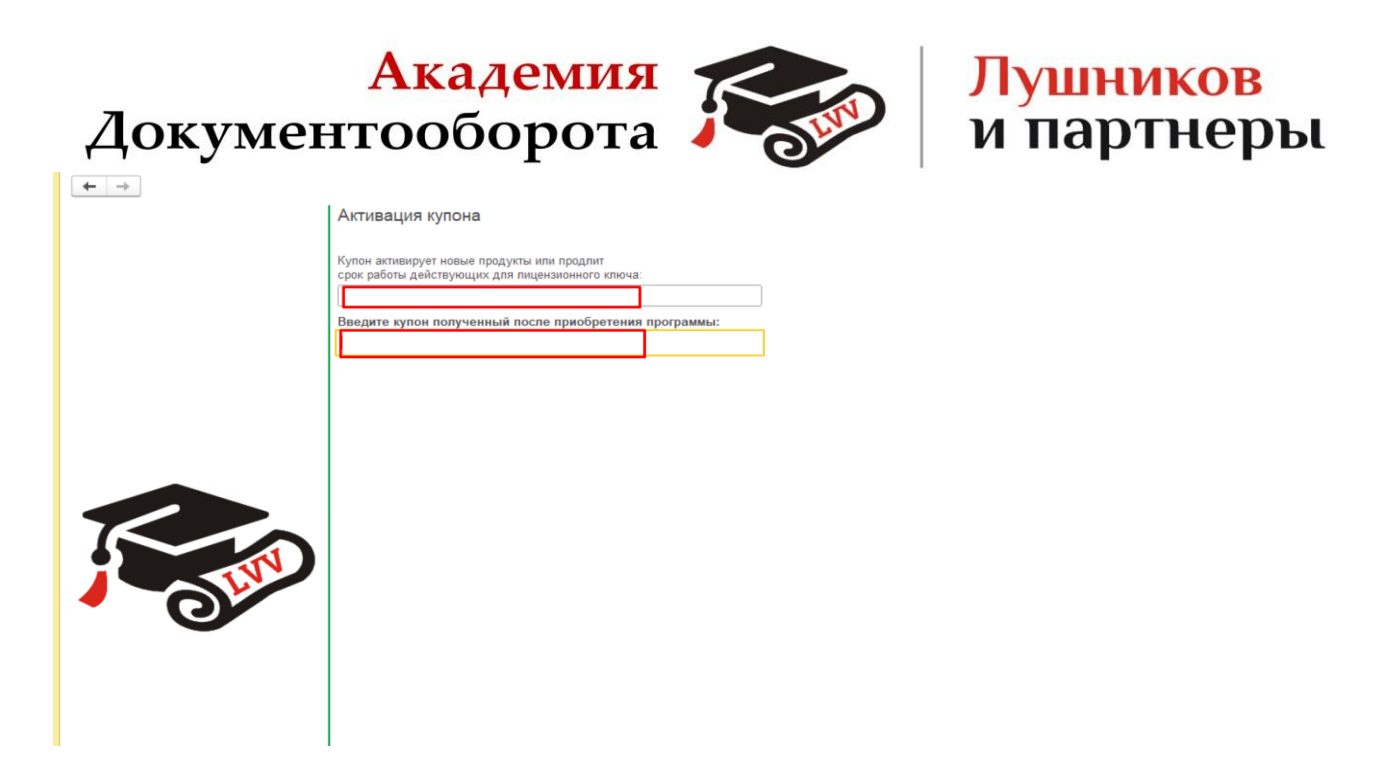

• Получение лицензии.

Введите ИНН и номер заказа, затем нажать на кнопку «Получить лицензию».

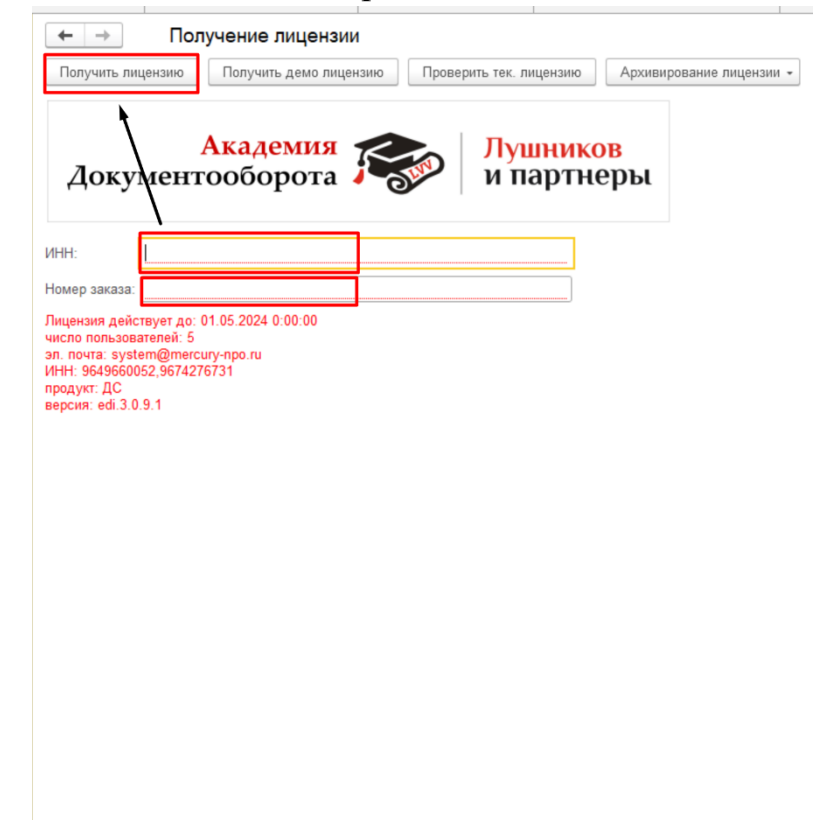

### Преимущества ГиперИнтеграции

При использовании ГиперИнтеграции не нужно снимать с поддержки типовую конфигурацию 1С: Документооборот.

- ГиперИнтеграцию легко загрузить на базу 1С: Документооборот.
- Все функции прошли тестирование на реальных проектах.

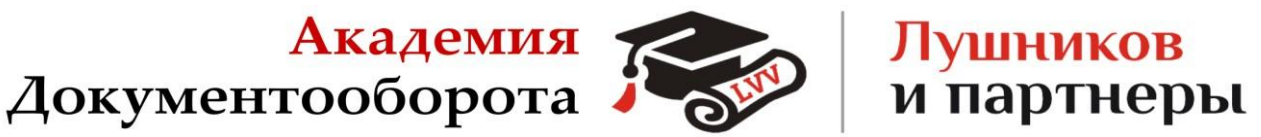

По каждой функции ГиперИнтеграции есть детальная инструкция.

## Список функций ГиперИнгеграции для 1С: Документооборот Подписание входящих и исходящих документов

Подписание входящих и исходящих документов происходит на этапе процесса «Подписание», когда ответственному сотруднику приходит одноименная задача.

Так как подписание происходит с помощью усиленной цифровой подписи в

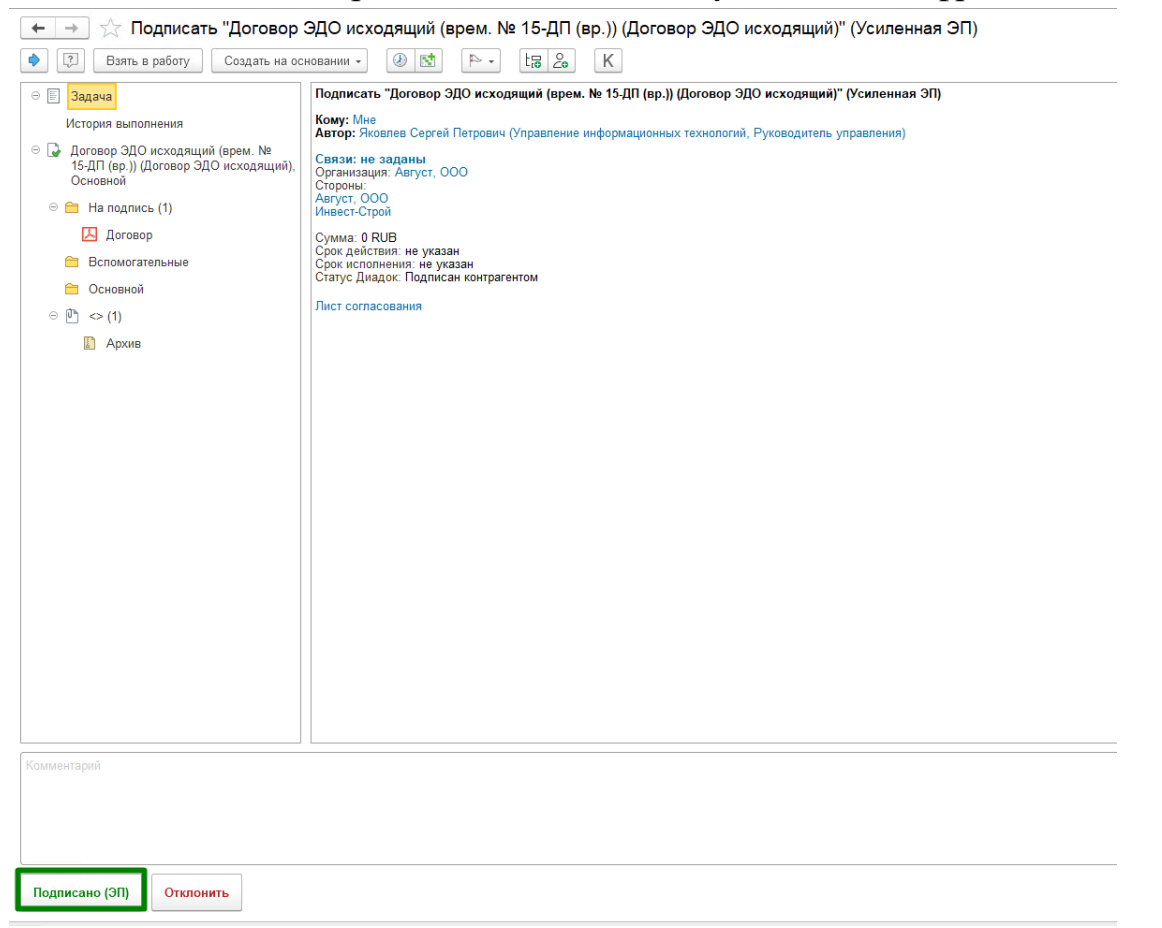

правилах обработки процесса «Подписание» необходимо поставить отметки «Электронный документооборот» и выбрать способ подписания «Усиленная ЭП».

| Докум                                       | Акад<br>ентообо          | емия<br>орота   |                      | LIN                          | Луш<br>и па | нико<br>ртне          | <mark>в</mark><br>еры        |
|---------------------------------------------|--------------------------|-----------------|----------------------|------------------------------|-------------|-----------------------|------------------------------|
| 🗲 🔶 Прав                                    | ила обработки доку       | иментов (Догово | ор подряда)          | )                            |             |                       |                              |
| ☆ Подписание (Нас                           | тройка)                  |                 |                      |                              |             |                       | ∂ : □ >                      |
| Основное Протокол рабо                      | ТЫ                       |                 |                      |                              |             |                       |                              |
| Подобрать 😌 - 🛧 📢                           |                          |                 |                      |                              |             |                       | Еще +                        |
| Участники                                   |                          | 🔒 Порядок       |                      | Срок                         | j ya        | ловие                 |                              |
| ⊝ Подписать                                 |                          | Все сразу       |                      |                              |             |                       |                              |
| Яковлев Сергей Петр                         | ович (Управление информ  |                 |                      |                              | <           | Не установлено>       |                              |
| ⊝ Ознакомиться с резул                      | ьтатом подписания        | Один за други   | 1M                   |                              |             |                       |                              |
| <Не указан>                                 |                          |                 |                      |                              | <           | Не установлено>       |                              |
|                                             |                          |                 |                      |                              |             |                       |                              |
|                                             |                          |                 |                      |                              |             |                       |                              |
| Разворачивать до конкретных сотрудников:    | При заполнении обработки | 4               | • Автор:             |                              |             |                       | ▼ ₽                          |
| Менять участников:                          | Разрешено, если не зада  | ны в настройках | • ? Способ п         | одписания: Уси               | ленная ЭП   |                       | •                            |
| Электронный документоборот<br>Готово Отмена |                          |                 | Отложенн<br>выполнен | ое начало <u>не н</u><br>ия: | астроено    | Активац<br>Чтобы акти | ия Windows<br>вировать Windo |
|                                             |                          |                 |                      |                              |             | раздел На             | раметры.                     |

#### Отказ при подписания входящих документов

Отказ от подписания входящих документов происходит на этапе процесса «Подписание», когда ответственному сотруднику приходит одноименная задача, необходимо указать причины отказа в поле «Комментарий» и нажать кнопку «Отклонить».

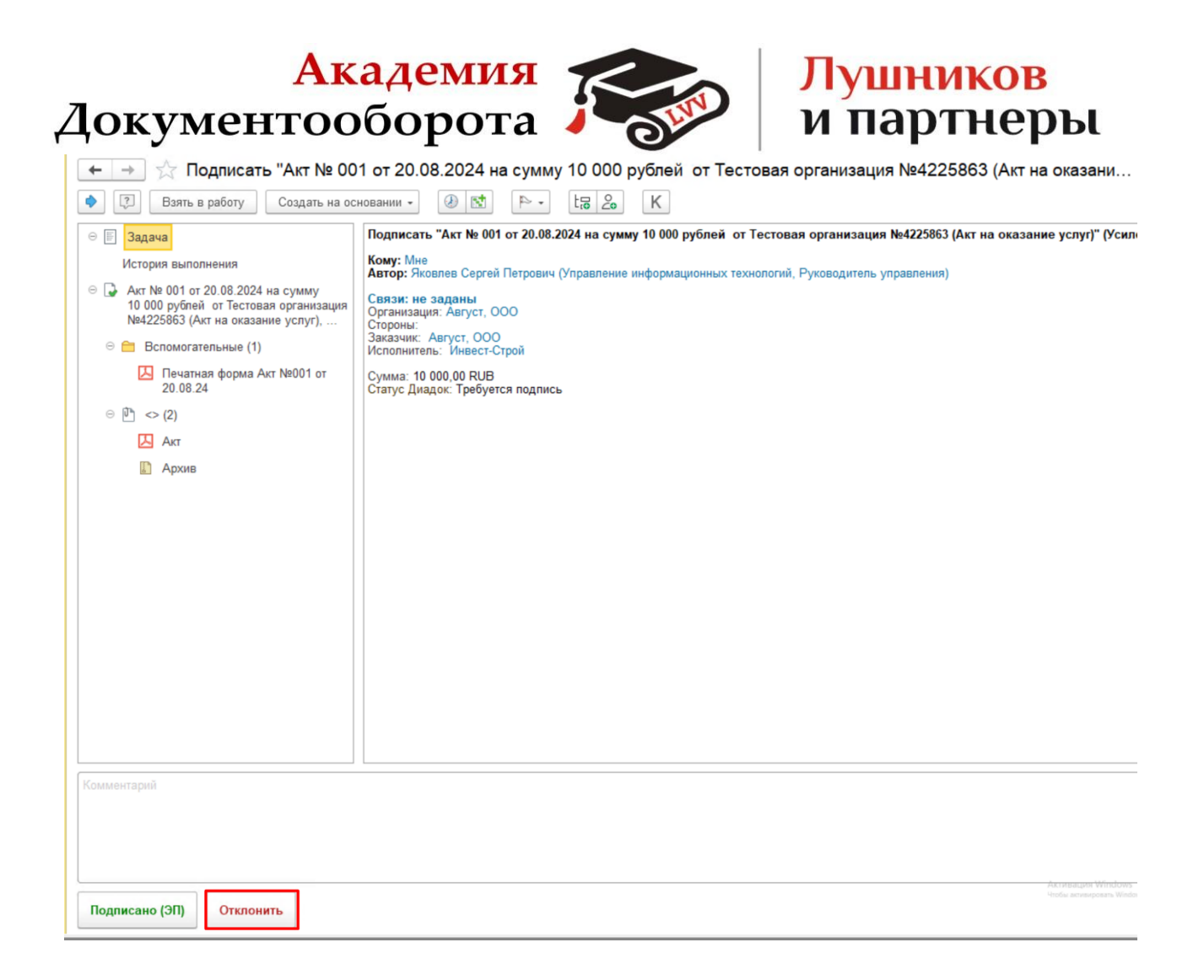

#### Аннулирование подписанных документов по ЭДО

Аннулирование подписанных документов происходит из карточки документа.

В карточке документа перейдите «Еще» — «Диадок» — «Аннулировать».

| Документообор                                             | ота                                                                                                    | и парт                                                                                                | неры                                                       |
|-----------------------------------------------------------|----------------------------------------------------------------------------------------------------|----------------------------------------------------------------------------------------------------|------------------------------------------------------------|
| ← → ☆ Акт № 43 от 23.05.2024 на сумму 2 рубл              | ей от Тестовая организация №4225863                                                                                                    | (Документ)                                                                                            |                                                            |
| Основное Процессы и задачи Переписка Форум Журнап передач | и Протокол работы                                                                                                    |                                                                                                    |                                                            |
| Записать и закрыть Записать Зарегистрировать Отправит     | љ Создать на основании 🔹 📇 ЭДО 🔸 🔒 Печ                                                                                                    | чать 🝷                                                                                                | Еще - ?                                                    |
| Обзор Реквизиты Обработка (1) Свойства ЭП (2) Категории   | Доступ (2)                                                                                                    |                                                                                                    | Документ                                                   |
|                                                           | ще -                                                                                                    | АКТ (ВХОДЯЩИЙ) №                                                                                      | Сервис настройн                                            |
| Документ и файлы (4)                                      | Акт № 43 от 23.05.2024 на                                                                                                    | Аннулировать                                                                                          | Диадок                                                     |
| 🗐 Документ                                                | Сумма: 2,00 RUB                                                                                                    | Печатная форма                                                                                        | ? Справка F1                                               |
| р 💼 Основной (3)<br>р 💼 Печатная форма (1)                | Заказчик:                                                                                                    | Сохранить архив                                                                                       | 2                                                          |
|                                                           | ООО "Август" (2706962405 / 270601001)<br>Подписал: Сладков Сергей Сергеевич (Департа                                                                                                    | Открыть архив                                                                                         | й<br>Іладок Сертификат                                     |
|                                                           | Руководитель департамента)                                                                                                    | Поставить в очередь на обновле                                                                        | ние естовая организация,                                   |
|                                                           |                                                                                                    | Переотправить                                                                                         |                                                            |
|                                                           | Подготовил: Яковлев Сергей Петрович (Управля<br>E-mail: yakovlev@mercury-npo.ru<br>Форма: Электронная                                                                                                    | Обновить данные                                                                                       | авления) (20.08.2024)                                      |
|                                                           | Папка: Общая папка<br>Гриф: Общий<br>Состояние: Подписание: Подписан, Подписание<br>Подписан: Да (Спадков Сергей Сергеевич (Депа<br>Яковлев С.П.)), Да (Диадок Сергификат Тестовы<br>Комментарий: Загружен из Контур Диадок | сторонами: Подписан<br>ртамент экономики и финансов, Руково<br>й, Тестовая организация, головное, дир | дитель департамента) (Отметил(а):<br>ектор (Инвест-Строй)) |
|                                                           |                                                                                                    | Лист подписания                                                                                       |                                                            |
|                                                           | ФИО, Должность Ре                                                                                                    | зультат Дата                                                                                          | Комментарий                                                |
|                                                           | Спадков Сергей Сергеевич Под<br>(Департамент экономики и финансов, ПОДПИСА<br>Руководитель департамента)<br>(Отменти(а): Жовлев С.П.)                                                                                       | писано 20.08.2024 08:17<br>АНО УСИЛЕННОЙ ЭЛЕКТРОННОЙ<br>Ю                                             |                                                            |

Укажите причину аннулирование и нажмите «ОК».

#### Повторная отправка подписанных исходящих документов

Для того чтобы отправить исходящий документ, подписанный с двух сторон на повторную отправку, перейдите «Еще» — «Диадок» — «Переотправить».

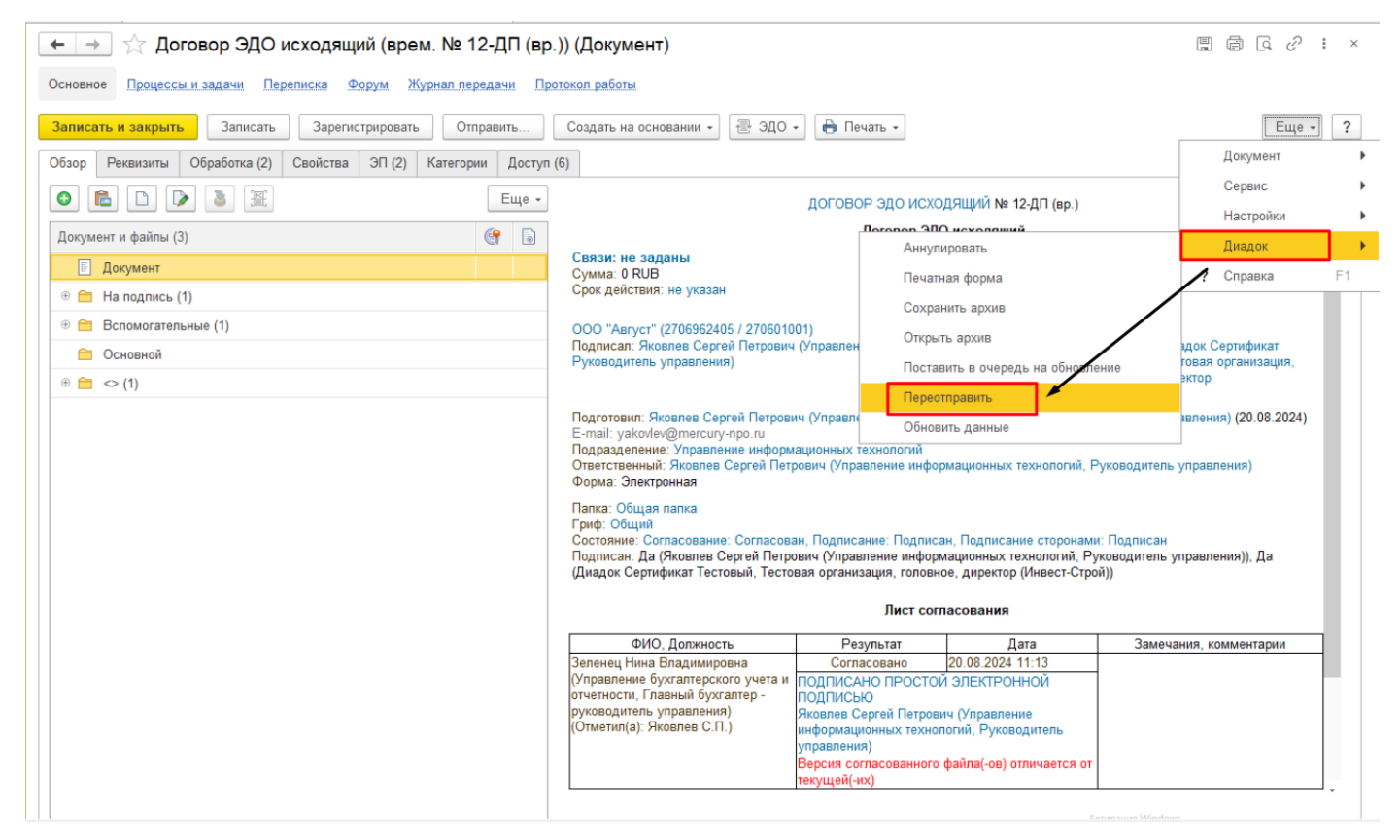

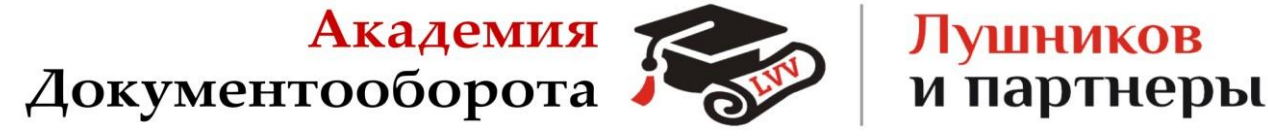

В открывшимся окне, нажмите «Да».

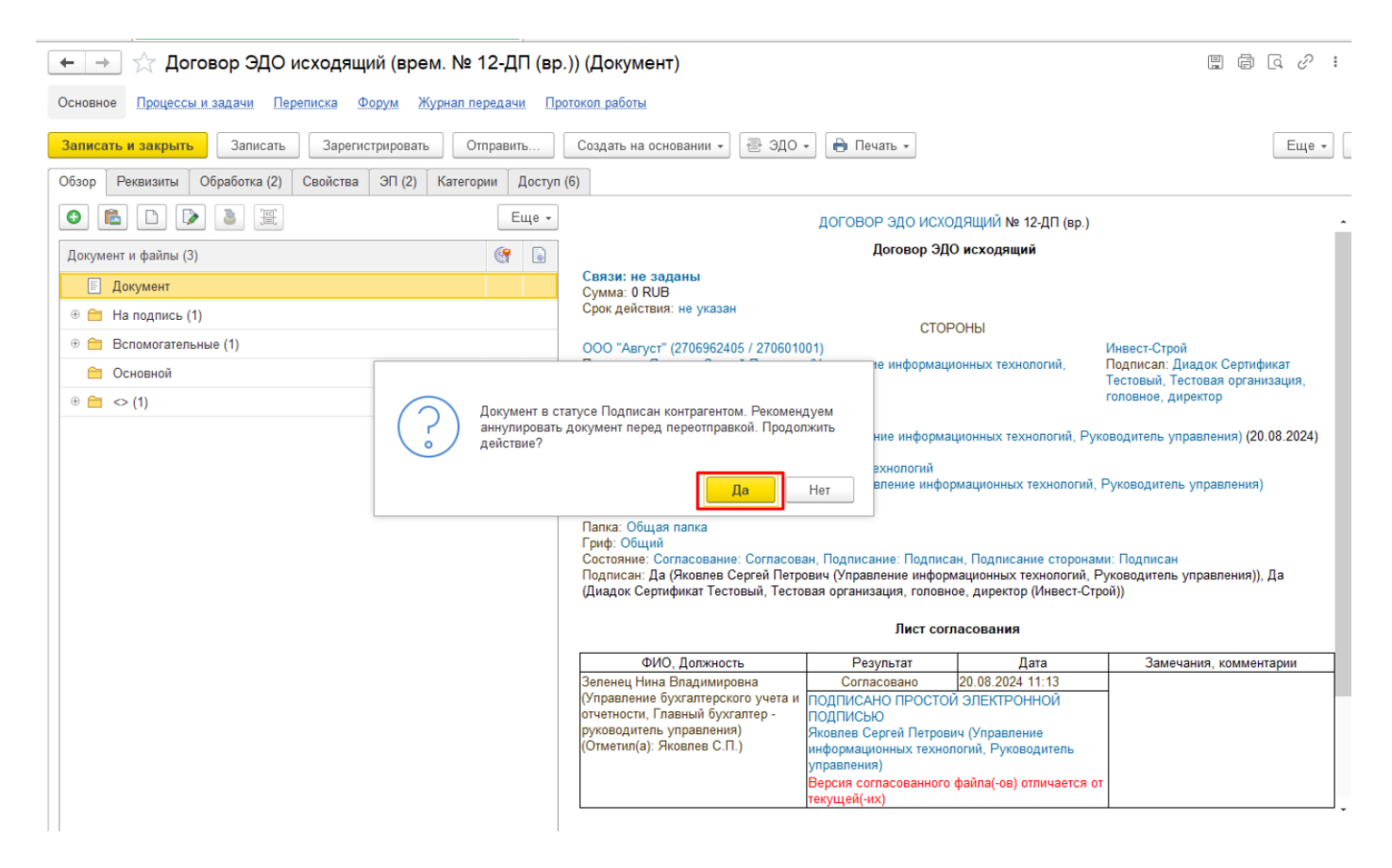

Через несколько секунд появится сообщение: «Документ готов к повторной отправке»

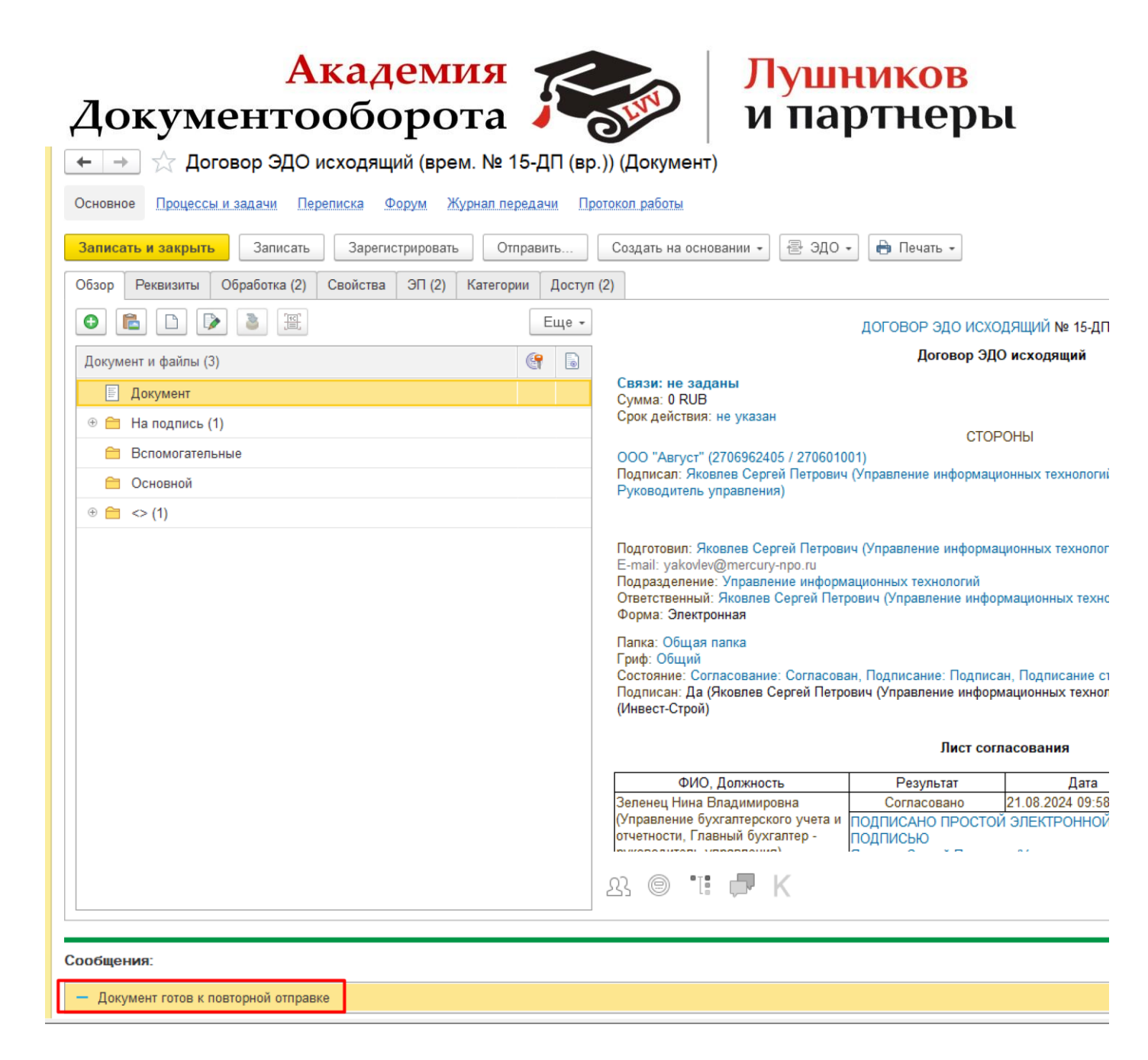

Удалите текущую версию документа и добавьте актуальную версию.

| Докумен                              | Академия<br>нтооборота<br>и партнерь                                                                                        | ι     |
|--------------------------------------|----------------------------------------------------------------------------------------------------|-------|
| 🗲 🔶 🏠 Договор ЭДО                    | исходящий (врем. № 12-ДП (вр.)) (Документ)                                                                                  |       |
| Основное Процессы и задачи Пер       | раписка. Фолим. Жириал паралани. Поотокол паботы.                                                                           |       |
| Записать и закрыть Записать          | 🕞 Просмотреть 🔄 ЭДО - 🗎 Печать -                                                                                            | Еще - |
| Обзор Реквизиты Обработка (2)        | Редактировать F4                                                                                                    |       |
|                                      | Закончить редактирование Shift+F4 и Установание                                                                             |       |
|                                      | Отменить редактирование                                                                                                    |       |
| Документ и файлы (3)                 | Обновить из файла на диске                                                                                                  | •     |
| Документ                             |                                                                                                    |       |
| 🛛 🛅 На подпись (1)                   | Открыть карточку F2                                                                                                    |       |
| Договор                              | — Оеі « »                                                                                                    | r.    |
| Вспомогательные                      | Сохранить на диск                                                                                                    |       |
| <ul> <li>○ ○ &lt;&gt; (1)</li> </ul> | Выбрать роль файла в лице                                                                                                   |       |
| Архив                                | Заполнить файл данными документа новании , именуемый в дальнейше                                                            | » МК  |
|                                      | и стороны, и в лице<br>Вставить регистрационный штамп и штрихкод (в файл pdf) , действующего на основании                   |       |
|                                      | Порядок , именуемый в дальнейшем «Покупатель», с другой                                                                     |       |
|                                      | е в дальнейшем «Стороны», заключили настоящий договор, в дальнейшем<br>подующем:                                            |       |
|                                      | ЭП и шифрование                                                                                                    |       |
|                                      | 置 Распознать 1. ПРЕДМЕТ ДОГОВОРА                                                                                            |       |
|                                      | Штрихкоды учется передать Покупателю продукцию, именуемую далее – Товары, на условия                                        | łx    |
|                                      | Загрузить файлы с диска нных Сторонами в настоящем Договоре и в Спецификациях к нему, а Покупател                           | ь     |
|                                      | <ul> <li>Изменить</li> <li>F2</li> <li>взмерах и сроках.</li> </ul>                                                         |       |
|                                      | Найти: Документ и файлы (3) - Договор Ctrl+Alt+F должны содержать данные о количестве Товаров, сроках поставки, ассортимент | e.    |
|                                      | . 9. Найти Сtrl+F собе поставки, порядке возмещения транспортных расходов, о размере предопл                                | аты   |
|                                      | Отменить поиск Сtrl+Q                                                                                                    |       |
|                                      | Ctrl+C                                                                                                    |       |

### На вкладке «Обработка» перезапустите обработку.

| ← → ☆ Договор ЭДО исходящий (врем. № 12-ДП (вр.)) (Документ) & & & & & & & & & & & & & & & & & & & |                            |                                          |                          |                    |             |                         |  |
|----------------------------------------------------------------------------------------------------|----------------------------|------------------------------------------|--------------------------|--------------------|-------------|-------------------------|--|
| Основное Процессы и задачи Переписка Форум Журнал передачи Протокол работы                         |                            |                                          |                          |                    |             |                         |  |
| Запи                                                                                               | сать и закрыть Запис       | ать Зарегистрировать Отправить           | Создать на основании 👻 🗄 | 🛿 ЭДО 🗸 🔒 Печать 🗸 |             | Еще - ?                 |  |
| Обзор                                                                                              | Реквизиты Обработка        | (2) Свойства ЭП (2) Категории Доступ     | (6)                      |                    |             |                         |  |
| <b>~</b> 0                                                                                         | Обработка завершена 20.08. | 2024 11:13 Результаты обработки -        |                          |                    |             | Еще -                   |  |
| *                                                                                                  | Действия                   | Сотрудники                               | Срок                     | Состояние          | Комментарий | С Обновить действия F5  |  |
| ۲                                                                                                  | 1. Согласование            | Зеленец Нина Владимировна (Управление б  |                          | Согласован         |             | Показать все            |  |
| 0                                                                                                  | 2. Подписание              | Яковлев Сергей Петрович (Управление инфо |                          | Подписан           |             | Заполнить               |  |
|                                                                                                    |                            |                                          |                          |                    |             | Перезапустить обработку |  |
|                                                                                                    |                            |                                          |                          |                    |             | Открыть историю         |  |
|                                                                                                    |                            |                                          |                          |                    |             | Ход обработки           |  |
|                                                                                                    |                            |                                          |                          |                    |             | Схема обработки         |  |
|                                                                                                    |                            |                                          |                          |                    |             | 🗍 Процессы и задачи     |  |
|                                                                                                    |                            |                                          |                          |                    |             |                         |  |
|                                                                                                    |                            |                                          |                          |                    |             |                         |  |
|                                                                                                    |                            |                                          |                          |                    |             |                         |  |
|                                                                                                    |                            |                                          |                          |                    |             |                         |  |
|                                                                                                    |                            |                                          |                          |                    |             |                         |  |
|                                                                                                    |                            |                                          |                          |                    |             |                         |  |
|                                                                                                    |                            |                                          |                          |                    |             |                         |  |

На вопрос: «Переместить процесс обработки документов в историю и заполнить обработку заново? » отвечаем «Да».

| Докум                                          | Академи<br>ентооборо                     | ля 🏹                                    | LIN J                     | <mark>Тушнико</mark><br>1 партне | в<br>ры        |               |
|------------------------------------------------|------------------------------------------|-----------------------------------------|---------------------------|----------------------------------|----------------|---------------|
| 🗲 🔶 ☆ Договор ЭД                               | ЦО исходящий (врем. № 12-ДП (вр.         | )) (Документ)                           |                           |                                  |                | €? <b>:</b> × |
| Основное Процессы и задачи                     | Переписка Форум Журнал передачи Про      | токол работы                            |                           |                                  |                |               |
| Записать и закрыть Запис                       | сать Зарегистрировать Отправить          | Создать на основании 👻                  | 📑 ЭДО 🗸 🖶 Печать 🗸        |                                  | E              | Ще - ?        |
| Обзор Реквизиты Обработка                      | (2) Свойства ЭП (2) Категории Доступ     | (6)                                     |                           |                                  |                |               |
| <ul> <li>Обработка завершена 20.08.</li> </ul> | .2024 11:13 Результаты обработки -       | ,                                       |                           |                                  |                | Еще -         |
| 🖌 Действия                                     | Сотрудники                               | Срок                                    | Состояние                 | Комментарий                      | Дата состояния | К             |
| 📀 1. Согласование                              | Зеленец Нина Владимировна (Управление б  |                                         | Согласован                |                                  | 20.08.24 11:13 |               |
| 📀 2. Подписание                                | Яковлев Сергей Петрович (Управление инфо |                                         | Подписан                  |                                  | 20.08.24 11:13 |               |
|                                                | Соработку заново                         | сс обработки документа в истој<br>?<br> | рию и заполнить<br>Да Нет |                                  |                |               |

Запустите обработку: повторно согласуйте и подпишите документ.